# PCRF Replacement of OSD-Compute UCS 240M4

# Contents

Introduction **Background Information** Healthcheck **Backup** Identify the VMs Hosted in the OSD-Compute Node **Graceful Power Off** Migrate ESC to Standby Mode **Osd-Compute Node Deletion Delete from Overcloud** Delete Osd-Compute Node from the Service List **Delete Neutron Agents** Delete from the Nova and Ironic Database Install the New Compute Node Add the new OSD-Compute node to the Overcloud Restore the VMs Addition to Nova Aggregate List Recovery of ESC VM

# Introduction

This document describes the steps required to replace a faulty osd-compute server in an Ultra-M setup that hosts Cisco Policy Suite (CPS) Virtual Network Functions (VNFs).

# **Background Information**

This document is intended for the Cisco personnel familiar with Cisco Ultra-M platform and it details the steps required to be carried out at OpenStack and CPS VNF level at the time of the OSD-Compute Server Replacement.

Note: Ultra M 5.1.x release is considered in order to define the procedures in this document.

# Healthcheck

Before you replace a Osd-Compute node, it is important to check the current state of your Red Hat OpenStack Platform environment. It is recommended you check the current state in order to avoid complications when the Compute replacement process is on.

```
[root@director ~]$ su - stack
[stack@director ~]$ cd ansible
[stack@director ansible]$ ansible-playbook -i inventory-new openstack_verify.yml -e
platform=pcrf
```

Step 1. Verify health of system from ultram-health report which is generated in every fifteen minutes.

[stack@director ~] # cd /var/log/cisco/ultram-health Check file ultram\_health\_os.report.

The only services should show as XXX status are neutron-sriov-nic-agent.service.

Step 2. Check whether **rabbitmq** runs for all controllers, which in turn runs from OSPD.

```
[stack@director ~]# for i in $(nova list| grep controller | awk '{print $12}'| sed
's/ctlplane=//g') ; do (ssh -o StrictHostKeyChecking=no heat-admin@$i "hostname;sudo rabbitmqctl
eval 'rabbit_diagnostics:maybe_stuck().'" ) & done
Step 3. Verify stonith is enabled.
```

[stack@director ~]# sudo pcs property show stonith-enabled For all Controllers verify PCS status

- All controller nodes are Started under haproxy-clone
- All controller nodes are Master under galera
- All controller nodes are Started under Rabbitmq
- 1 controller node is Master and 2 Slaves under redis

From OSPD

```
[stack@director ~]$ for i in $(nova list| grep controller | awk '{print $12}'| sed
's/ctlplane=//g') ; do (ssh -o StrictHostKeyChecking=no heat-admin@$i "hostname;sudo pcs status"
) ;done
```

Step 4. Verify all openstack services are Active, from OSPD run this command:

[stack@director ~]# sudo systemctl list-units "openstack\*" "neutron\*" "openvswitch\*" Step 5. Verify CEPH status is HEALTH\_OK for Controllers.

```
[stack@director ~]# for i in $(nova list| grep controller | awk '{print $12}'| sed
's/ctlplane=//g') ; do (ssh -o StrictHostKeyChecking=no heat-admin@$i "hostname;sudo ceph -s" )
;done
```

Step 6. Verify OpenStack component logs. Look for any error:

Neutron: [stack@director ~]# sudo tail -n 20 /var/log/neutron/{dhcp-agent,l3-agent,metadataagent,openvswitch-agent,server}.log [stack@director ~]# sudo tail -n 20 /var/log/cinder/{api,scheduler,volume}.log
Glance:
[stack@director ~]# sudo tail -n 20 /var/log/glance/{api,registry}.log
Step 7. From OSPD perform these verifications for API.

```
[stack@director ~]$ source <overcloudrc>
[stack@director ~]$ nova list
[stack@director ~]$ glance image-list
[stack@director ~]$ cinder list
[stack@director ~]$ neutron net-list
Step 8. Verify the health of services.
```

Every service status should be "up": [stack@director ~]\$ **nova service-list** Every service status should be " :-)": [stack@director ~]\$ **neutron agent-list** 

Every service status should be "up": [stack@director ~]\$ cinder service-list

### Backup

In case of recovery, Cisco recommends to take a backup of the OSPD database with the use of these steps.

Step 1. Take Mysql dump.

```
[root@director ~]# mysqldump --opt --all-databases > /root/undercloud-all-databases.sql
[root@director ~]# tar --xattrs -czf undercloud-backup-`date +%F`.tar.gz /root/undercloud-all-
databases.sql
/etc/my.cnf.d/server.cnf /var/lib/glance/images /srv/node /home/stack
tar: Removing leading `/' from member names
```

This process ensures that a node can be replaced without affecting the availability of any instances.

Step 2. To back up CPS VMs from Cluster Manager VM:

[root@CM ~]# config\_br.py -a export --all /mnt/backup/CPS\_backup\_\$(date +\%Y-\%m-\%d).tar.gz

or

```
[root@CM ~] # config_br.py -a export --mongo-all --svn --etc --grafanadb --auth-htpasswd --
haproxy /mnt/backup/$(hostname)_backup_all_$(date +\%Y-\%m-\%d).tar.gz
```

## Identify the VMs Hosted in the OSD-Compute Node

Identify the VMs that are hosted on the compute server:

Step 1. The compute server contains Elastic Services Controller (ESC).

[stack@director ~]\$ nova list --field name,host,networks | grep osd-compute-1
50fd1094-9c0a-4269-b27b-cab74708e40c | esc | pod1-osd-compute-0.localdomain
tb1-orch=172.16.180.6; tb1-mgmt=172.16.181.3

**Note**: In the output shown here, the first column corresponds to the Universally Unique Identifier (UUID), the second column is the VM name and the third column is the hostname where the VM is present. The parameters from this output will be used in subsequent sections.

**Note**: If OSD-compute node to be replaced is completely down & not accessible, then proceed to section titled "Remove the Osd-Compute Node from Nova Aggregate List". Otherwise, proceed from the next section.

Step 2. Verify that CEPH has available capacity to allow a single OSD server to be removed.

| [root@pod1-osd-compute-0 ~]# <b>sudo ceph df</b> |       |       |        |           |         |  |  |  |  |  |
|--------------------------------------------------|-------|-------|--------|-----------|---------|--|--|--|--|--|
| GLOBAL:                                          |       |       |        |           |         |  |  |  |  |  |
| SIZE                                             | AVAIL | RAW   | USED 8 | RAW USED  |         |  |  |  |  |  |
| 13393G                                           | 1180  | 4G    | 1589G  | 11.87     |         |  |  |  |  |  |
| POOLS:                                           |       |       |        |           |         |  |  |  |  |  |
| NAME                                             | ID    | USED  | %USED  | MAX AVAIL | OBJECTS |  |  |  |  |  |
| rbd                                              | 0     | 0     | 0      | 3876G     | 0       |  |  |  |  |  |
| metrics                                          | 1     | 4157M | 0.10   | 3876G     | 215385  |  |  |  |  |  |
| images                                           | 2     | 6731M | 0.17   | 3876G     | 897     |  |  |  |  |  |
| backups                                          | 3     | 0     | 0      | 3876G     | 0       |  |  |  |  |  |
| volumes                                          | 4     | 399G  | 9.34   | 3876G     | 102373  |  |  |  |  |  |
| vms                                              | 5     | 122G  | 3.06   | 3876G     | 31863   |  |  |  |  |  |

Step 3. Verify ceph osd tree status are up on the osd-compute server.

[heat-admin@pod1-osd-compute-0 ~]\$ sudo ceph osd tree

ID WEIGHT TYPE NAME UP/DOWN REWEIGHT PRIMARY-AFFINITY -1 13.07996 root default -2 4.35999 host podl-osd-compute-0 0 1.09000 osd.0 up 1.00000 1.00000

| 3   | 1.09000   | osd.3                  | up 1.0                | 0000 1.00000  |
|-----|-----------|------------------------|-----------------------|---------------|
| 6   | 1.09000   | osd.6                  | up 1.                 | 00000 1.00000 |
| 9   | 1.09000   | osd.9                  | up 1.                 | 00000 1.00000 |
| -3  | 4.35999   | host pod1-osd-comput   | e-2                   |               |
| 1   | 1.09000   | osd.1                  | up 1.0                | 0000 1.00000  |
| 4   | 1.09000   | osd.4                  | up 1.                 | 00000 1.00000 |
| 7   | 1.09000   | osd.7                  | up 1.                 | 00000 1.00000 |
| 10  | 1.09000   | osd.10                 | up 1.                 | 00000 1.00000 |
| -4  | 4.35999   | host pod1-osd-comput   | e-1                   |               |
| 2   | 1.09000   | osd.2                  | up 1.                 | 00000 1.00000 |
| 5   | 1.09000   | osd.5                  | up 1.                 | 00000 1.00000 |
| 8   | 1.09000   | osd.8                  | up 1.                 | 00000 1.00000 |
| 11  | 1.09000   | osd.11                 | up 1.                 | 00000 1.00000 |
| Ste | ₽ 4. CEPF | i processes are active | on the osd-compute se | erver.        |

[root@pod1-osd-compute-0 ~]# systemctl list-units \*ceph\*

| UNIT                                                  | LOAD         | ACTIVE | SUB     | DESCRIPTION                            |
|-------------------------------------------------------|--------------|--------|---------|----------------------------------------|
| var-lib-ceph-osd-ceph\x2d11.mount                     | loaded       | active | mounted | /var/lib/ceph/osd/ceph-11              |
| var-lib-ceph-osd-ceph\x2d2.mount                      | loaded       | active | mounted | /var/lib/ceph/osd/ceph-2               |
| var-lib-ceph-osd-ceph\x2d5.mount                      | loaded       | active | mounted | /var/lib/ceph/osd/ceph-5               |
| var-lib-ceph-osd-ceph\x2d8.mount                      | loaded       | active | mounted | /var/lib/ceph/osd/ceph-8               |
| ceph-osd@11.service                                   | loaded       | active | running | Ceph object storage daemon             |
| ceph-osd@2.service                                    | loaded       | active | running | Ceph object storage daemon             |
| ceph-osd@5.service                                    | loaded       | active | running | Ceph object storage daemon             |
| ceph-osd@8.service                                    | loaded       | active | running | Ceph object storage daemon             |
| system-ceph\x2ddisk.slice                             | loaded       | active | active  | system-ceph\x2ddisk.slice              |
| system-ceph\x2dosd.slice                              | loaded       | active | active  | system-ceph\x2dosd.slice               |
| ceph-mon.target<br>ceph-mon@.service instances at one | loaded<br>ce | active | active  | ceph target allowing to start/stop all |
| ceph-osd.target                                       | loaded       | active | active  | ceph target allowing to start/stop all |

ceph-osd@.service instances at once

ceph-radosgw.target loaded active active ceph target allowing to start/stop all ceph-radosgw@.service instances at once

ceph.target

Step 5. Disable and stop each ceph instance and remove each instance from osd and unmount the directory. Repeat for each ceph instance.

```
[root@pod1-osd-compute-0 ~] # systemctl disable ceph-osd@11
[root@pod1-osd-compute-0 ~]# systemct1 stop ceph-osd@11
[root@pod1-osd-compute-0 ~]# ceph osd out 11
marked out osd.11.
[root@pod1-osd-compute-0 ~]# ceph osd crush remove osd.11
removed item id 11 name 'osd.11' from crush map
[root@pod1-osd-compute-0 ~]# ceph auth del osd.11
updated
[root@pod1-osd-compute-0 ~]# ceph osd rm 11
removed osd.11
[root@pod1-osd-compute-0 ~] # umount /var/lib/ceph/osd/ceph-11
[root@pod1-osd-compute-0 ~] # rm -rf /var/lib/ceph/osd/ceph-11
 (or)
```

Step 6. Clean.sh script can be used for doing the above task at once.

[heat-admin@pod1-osd-compute-0 ~]\$ sudo ls /var/lib/ceph/osd ceph-11 ceph-3 ceph-6 ceph-8 [heat-admin@pod1-osd-compute-0 ~]\$ /bin/sh clean.sh

[heat-admin@pod1-osd-compute-0 ~]\$ cat clean.sh

#!/bin/sh

```
set -x
CEPH=`sudo ls /var/lib/ceph/osd`
for c in $CEPH
do
 i=`echo $c |cut -d'-' -f2`
 sudo systemctl disable ceph-osd@$i || (echo "error rc:$?"; exit 1)
 sleep 2
 sudo systemctl stop ceph-osd@$i || (echo "error rc:$?"; exit 1)
 sleep 2
 sudo ceph osd out $i || (echo "error rc:$?"; exit 1)
 sleep 2
 sudo ceph osd crush remove osd.$i || (echo "error rc:$?"; exit 1)
 sleep 2
 sudo ceph auth del osd.$i || (echo "error rc:$?"; exit 1)
 sleep 2
 sudo ceph osd rm $i || (echo "error rc:$?"; exit 1)
 sleep 2
 sudo umount /var/lib/ceph/osd/$c || (echo "error rc:$?"; exit 1)
 sleep 2
 sudo rm -rf /var/lib/ceph/osd/$c || (echo "error rc:$?"; exit 1)
 sleep 2
```

done

sudo ceph osd tree

After all OSD processes have been migrated/deleted, the node can be removed from the overcloud.

**Note**: When CEPH is removed, VNF HD RAID goes in the to Degraded state but hd-disk must still be accessible.

## **Graceful Power Off**

### Migrate ESC to Standby Mode

Step 1. Login to the ESC hosted in the compute node and check if it is in the master state. If yes, switch the ESC to standby mode.

[admin@esc esc-cli]\$ escadm status
0 ESC status=0 ESC Master Healthy
[admin@esc ~]\$ sudo service keepalived stop
Stopping keepalived: [ OK ]
[admin@esc ~]\$ escadm status
1 ESC status=0 In SWITCHING\_TO\_STOP state. Please check status after a while.
[admin@esc ~]\$ sudo reboot
Broadcast message from admin@vnf1-esc-esc-0.novalocal
 (/dev/pts/0) at 13:32 ...
The system is going down for reboot NOW!
Step 2. Remove the Osd-Compute Node from Nova Aggregate List.

 List the nova aggregates and identify the aggregate that corresponds to the compute server based on the VNF hosted by it. Usually, it would be of the format <VNFNAME>-EM-MGMT<X> and <VNFNAME>-CF-MGMT<X>

[stack@director ~]\$ nova aggregate-list +----+ | Id | Name | Availability Zone | +----+ | 3 | esc1 | AZ-esc1 | | 6 | esc2 | AZ-esc2 | | 9 | aaa | AZ-aaa | +---+

In our case, the osd-compute server belongs to esc1. So, the aggregates that correspond would be **esc1** 

Step 3. Remove the osd-compute node from the aggregate identified.

```
nova aggregate-remove-host <Aggregate> <Host>
```

[stack@director ~]\$ nova aggregate-remove-host esc1 pod1-osd-compute-0.localdomain Step 4. Verify if the osd-compute node has been removed from the aggregates. Now, ensure that the Host is not listed under the aggregates.

```
nova aggregate-show <aggregate-name>
[stack@director ~]$ nova aggregate-show esc1
[stack@director ~]$
```

## **Osd-Compute Node Deletion**

The steps mentioned in this section are common irrespective of the VMs hosted in the compute node.

#### **Delete from Overcloud**

Step 1. Create a script file named delete\_node.sh with the contents as shown. Ensure that the templates mentioned are the same as the ones used in the **deploy.sh** script used for the stack

#### deployment.

#### delete\_node.sh

openstack overcloud node delete --templates -e /usr/share/openstack-tripleo-heattemplates/environments/puppet-pacemaker.yaml -e /usr/share/openstack-tripleo-heattemplates/environments/network-isolation.yaml -e /usr/share/openstack-tripleo-heattemplates/environments/storage-environment.yaml -e /usr/share/openstack-tripleo-heattemplates/environments/neutron-sriov.yaml -e /home/stack/custom-templates/network.yaml -e /home/stack/custom-templates/ceph.yaml -e /home/stack/custom-templates/compute.yaml -e /home/stack/custom-templates/layout.yaml -e /home/stack/custom-templates/layout.yaml --stack <stack-name> <UUID>

# [stack@director ~]\$ source stackrc [stack@director ~]\$ /bin/sh delete\_node.sh

+ openstack overcloud node delete --templates -e /usr/share/openstack-tripleo-heattemplates/environments/puppet-pacemaker.yaml -e /usr/share/openstack-tripleo-heattemplates/environments/network-isolation.yaml -e /usr/share/openstack-tripleo-heattemplates/environments/storage-environment.yaml -e /usr/share/openstack-tripleo-heattemplates/environments/neutron-sriov.yaml -e /home/stack/custom-templates/network.yaml -e /home/stack/custom-templates/ceph.yaml -e /home/stack/custom-templates/compute.yaml -e /home/stack/custom-templates/layout.yaml -e /home/stack/custom-templates/layout.yaml --stack pod1 49ac5f22-469e-4b84-badc-031083db0533 Deleting the following nodes from stack pod1: - 49ac5f22-469e-4b84-badc-031083db0533 Started Mistral Workflow. Execution ID: 4ab4508a-c1d5-4e48-9b95-ad9a5baa20ae

real 0m52.078s user 0m0.383s sys 0m0.086s

Step 2. Wait for the OpenStack stack operation to move to the COMPLETE state.

#### **Delete Osd-Compute Node from the Service List**

Delete the compute service from the service list.

```
[stack@director ~]$ source corerc
[stack@director ~]$ openstack compute service list | grep osd-compute-0
| 404 | nova-compute | pod1-osd-compute-0.localdomain | nova | enabled | up |
2018-05-08T18:40:56.000000 |
```

# openstack compute service delete <ID> [stack@director ~]\$ openstack compute service delete 404

#### **Delete Neutron Agents**

Delete the old associated neutron agent and open vswitch agent for the compute server.

[stack@director ~]\$ openstack network agent list | grep osd-compute-0
| c3ee92ba-aa23-480c-ac81-d3d8d01dcc03 | Open vSwitch agent | pod1-osd-compute-0.localdomain
| None | False | UP | neutron-openvswitch-agent |
| ec19cb01-abbb-4773-8397-8739d9b0a349 | NIC Switch agent | pod1-osd-compute-0.localdomain
| None | False | UP | neutron-sriov-nic-agent |

openstack network agent delete <ID>

[stack@director ~]\$ openstack network agent delete c3ee92ba-aa23-480c-ac81-d3d8d01dcc03
[stack@director ~]\$ openstack network agent delete ec19cb01-abbb-4773-8397-8739d9b0a349

#### **Delete from the Nova and Ironic Database**

Delete a node from nova list along with the ironic database, and then verify it.

```
[stack@director ~]$ source stackrc
[stack@al01-pod1-ospd ~]$ nova list | grep osd-compute-0
| c2cfa4d6-9c88-4ba0-9970-857d1a18d02c | pod1-osd-compute-0 | ACTIVE | - | Running
| ctlplane=192.200.0.114 |
[stack@al01-pod1-ospd ~]$ nova delete c2cfa4d6-9c88-4ba0-9970-857d1a18d02c
nova show <compute-node> | grep hypervisor
[stack@director ~]$ nova show pod1-osd-compute-0 | grep hypervisor
| OS-EXT-SRV-ATTR:hypervisor_hostname | 4ab21917-32fa-43a6-9260-02538b5c7a5a
```

```
ironic node-delete <ID>
```

[stack@director ~]\$ ironic node-delete 4ab21917-32fa-43a6-9260-02538b5c7a5a
[stack@director ~]\$ ironic node-list (node delete must not be listed now)

### Install the New Compute Node

The steps in order to install a new UCS C240 M4 server and the initial setup steps can be referred from: <u>Cisco UCS C240 M4 Server Installation and Service Guide</u>

Step 1. After the installation of the server, insert the hard disks in the respective slots as the old server.

Step 2. Login to server with the use of the CIMC IP.

Step 3.Perform BIOS upgrade if the firmware is not as per the recommended version used previously. Steps for BIOS upgrade are given here: <u>Cisco UCS C-Series Rack-Mount Server BIOS</u> <u>Upgrade Guide</u>

Step 4. Verify the status of Physical Drives. It must be Unconimaged Good.

Step 5. Create a virtual drive from the physical drives with RAID Level 1.

|                            | <b>≩ dhalt</b> a Cis           | sco Integrated Manageme       | ent Controller               |                          | 🐥 🔽 🛛 ad              | lmin@10.65.33.67 | - C240-FCH2114V1NW      |
|----------------------------|--------------------------------|-------------------------------|------------------------------|--------------------------|-----------------------|------------------|-------------------------|
| Chassis +                  | ▲ / / Cisco 1:<br>(SLOT-HBA) / | 2G SAS Modular Raid Co        | ntroller                     | Refresh                  | Host Power   Launch K | VM Ping Reb      | oot   Locator LED   🔞 ( |
| Compute                    | Controller Info                | Physical Drive Info Virtual D | ive Info Battery Backup Unit | Storage Log              |                       |                  |                         |
| Networking                 | Physical Driv                  | Physical Drives               |                              |                          |                       |                  | Selected 0 / Total 2    |
| Storage •                  | PD-1                           | Make Global Hot Spare         | Make Dedicated Hot Spare Rem | ove From Hot Spare Pools | Prepare For Rem       | ioval            | >>                      |
| Cisco 12G SAS Modular Raid |                                | Controller                    | Physical Drive Number        | Status                   | Health                | Boot Drive       | Drive Firmware          |
| Cisco FlexFlash            |                                | SLOT-HBA                      | 1                            | Unconfigured Good        | Good                  | false            | N003                    |
| Admin •                    | sco FlexFlash                  | SLOT-HBA                      | 2                            | Unconfigured Good        | Good                  | false            | N003                    |

Step 6. Navigate to storage section and select the Cisco 12G Sas Modular Raid Controller and verify the status and health of the raid controller as shown in the image.

**Note**: The above image is for illustration purpose only, in actual OSD-Compute CIMC you see seven physical drives in slots [1,2,3,7,8,9,10] in unconimaged Good state as no Virtual Drives are created from them.

|                   | T E       | + altali<br>cisco | Cisco Ir      | ntegrated Mana    | gement (     | Controll | er                    |                   |   |    |
|-------------------|-----------|-------------------|---------------|-------------------|--------------|----------|-----------------------|-------------------|---|----|
|                   | Cr        | reate Virtua      | al Drive from | n Unused Physical | Drives       |          |                       |                   | _ | 0  |
| Chassis           |           |                   | RAID Leve     | l: 1              |              | ۳        | Enable Full Disk Enco | ryption:          |   |    |
| Compute           |           |                   |               |                   |              |          |                       |                   |   |    |
| Networking        |           | Create Driv       | ve Groups     |                   |              |          |                       |                   |   |    |
| Hothorking        | F         | Physical D        | rives         |                   | Selected 2 / | Total 2  | Q5 - +                | Drive Groups      |   | ¢٠ |
| Storage           | *         | ID                | Size(MB)      | Model             | Interface    | Type     |                       | Name              |   |    |
| Cisco 12G SAS Mod | ular Raid | ✓ 1               | 1906394 M     | B SEAGA           | HDD          | SAS      |                       | No data available |   |    |
| Cisco FlexFlash   |           | ✓ 2               | 1906394 M     | B SEAGA           | HDD          | SAS      | **                    |                   |   |    |
| Admin             |           |                   |               |                   |              |          |                       |                   |   |    |
|                   |           |                   |               |                   |              |          |                       |                   |   |    |
|                   |           |                   |               |                   |              |          |                       |                   |   |    |
|                   |           | Virtual Driv      | ve Propertie  | 88                |              |          |                       |                   |   |    |
|                   |           |                   | Name:         | RAID1             |              |          | Disk Cache Policy:    | Unchanged         | * |    |
|                   |           | Acc               | ess Policy:   | Read Write        |              | Ŧ        | Write Policy:         | Write Through     | * |    |
|                   |           | R                 | ead Policy:   | No Read Ahead     |              | •        | Strip Size (MB):      | 64k               | * |    |
|                   |           | Ca                | che Policy:   | Direct IO         |              | -        | Rine                  |                   |   | MB |

|                 | -            | 🗄 dhah Cisco             | Integrated Mana   | agement Controll       | er                    |               |     |
|-----------------|--------------|--------------------------|-------------------|------------------------|-----------------------|---------------|-----|
|                 | . +          | Create Virtual Drive fro | om Unused Physica | I Drives               |                       |               | 0   |
| Chassis         | •            | RAID Le                  | vel: 1            | ¥                      | Enable Full Disk Enco | ryption:      |     |
| Compute         |              |                          |                   |                        |                       |               |     |
| Networking      | •            | Create Drive Group       | 5                 | Selected 0 / Total 0 3 | ¢ -                   | Drive Groups  | ¢ • |
| Storage         | *            | ID Size(ME               | 3) Model          | Interface Type         |                       | Name          |     |
| Cisco 12G SAS M | Modular Raid | No data available        |                   |                        |                       | DG [1.2]      |     |
| Cisco FlexFlash |              |                          |                   |                        | **                    |               |     |
| Admin           |              |                          |                   |                        |                       |               |     |
|                 |              |                          |                   |                        |                       |               |     |
|                 |              | Virtual Drive Proper     | ties              |                        |                       |               |     |
|                 |              | Name:                    | BOOTOS            |                        | Disk Cache Policy:    | Unchanged     | •   |
|                 |              | Access Policy:           | Read Write        | *                      | Write Policy:         | Write Through | Ŧ   |
|                 |              | Read Policy:             | No Read Ahead     | •                      | Strip Size (MB):      | 64k           | •   |
|                 |              | Cache Policy:            | Direct IO         | •                      | Size                  | 1906394       | MB  |

Step 7. Now create a Virtual drive from an unused physical drive from the controller info, under the **Cisco 12G SAS Modular Raid Controller**.

|                                | ÷ dudu C                    | isco Integrated Mar                              | nagement Co        | ntroller          | -                    | + 🖸 0               | admin@10.65.33.67 - C2 | 240-FCH2114V1NW      | \$   |
|--------------------------------|-----------------------------|--------------------------------------------------|--------------------|-------------------|----------------------|---------------------|------------------------|----------------------|------|
| Chassis +                      | ↑ / / Cisco 1<br>(SLOT-HBA) | 12G SAS Modular R<br>/ <b>Virtual Drive Info</b> | Raid Controlle     | r                 | Refre                | sh Host Power Laund | ch KVM Ping Reboot     | Locator LED          | 0    |
| Compute                        | Controller Info             | Physical Drive Info                              | Virtual Drive Info | Battery Backup U  | nit Storage Log      |                     |                        |                      |      |
| Networking                     | ▼ Virtual Drives            | Virtual Drives                                   |                    |                   |                      |                     | Sel                    | lected 1 / Total 1 🖇 | ¥ -  |
| Storage •                      | VD-0                        | Initialize Cano                                  | cel Initialization | Set as Boot Drive | Delete Virtual Drive | Edit Virtual Drive  | Hide Drive             | >>                   |      |
| Cisco 12G SAS Modular Ra Stora | ge                          | Virtual Drive Numb                               | ber Nar            | 10                | Status               | Health              | Size                   | RAID Level           | Во   |
| Cisco FlexFlash                |                             | ] 0                                              | BOC                | TOS               | Optimal              | Good                | 1906394 MB             | RAID 1               | fals |
| Admin 🕨                        |                             |                                                  |                    |                   |                      |                     |                        |                      |      |

Step 8. Select the VD and configure **set as boot drive**.

|                        | Services Cisco Integrated N     | lanagement Controller      |      |                               |                                         |   |
|------------------------|---------------------------------|----------------------------|------|-------------------------------|-----------------------------------------|---|
|                        |                                 |                            |      | 🐥 <u>V</u> 3 adm              | nin@10.65.33.67 - C240-FCH2141V113      | Ċ |
| Chassis •              | A / / Communication Service     | es / Communications Servic | es ★ |                               |                                         |   |
| Compute                |                                 |                            |      | Refresh Host Power Launch KVM | Ping Reboot Locator LED                 | ( |
| o o mporo              | Communications Services SNMP    | Mail Alert                 |      |                               |                                         |   |
| Networking •           |                                 |                            |      |                               |                                         |   |
| Storage                | HTTP Properties                 |                            | *    | IPMI over LAN Properties      |                                         |   |
| U                      | HTTP/S Enabled:                 | Session Timeout(seconds):  | 1800 | Enabled:                      | $\checkmark$                            |   |
| Admin 🔹                | Redirect HTTP to HTTPS Enabled: | Max Sessions:              | 4    | Privilege Level Limit:        | admin 🔻                                 |   |
| User Management        | HTTP Port: 80                   | Active Sessions:           | 1    | Encryption Key:               | 000000000000000000000000000000000000000 |   |
| ober management        | HTTPS Port: 44                  | 3                          |      |                               | Randomize                               |   |
| Networking             |                                 |                            |      |                               |                                         |   |
| Communication Services | XML API Properties              |                            |      |                               |                                         |   |
|                        | XML API Enabled:                |                            |      |                               |                                         |   |

Step 9. Enable IPMI over LAN from Communication services under Admin tab.

|            |                                                                            | 🐥 🔰 admin@10.65.33.67 - C240-FCH2141V113                            |
|------------|----------------------------------------------------------------------------|---------------------------------------------------------------------|
| Chassis    | A / Compute / BIOS 🚖                                                       |                                                                     |
| Compute    |                                                                            | Refresh   Host Power   Launch KVM   Ping   Reboot   Locator LED   @ |
|            | BIOS Remote Management Troubleshooting Power Policies PID Catalog          |                                                                     |
| Networking | Enter BIOS Setup   Clear BIOS CMOS   Restore Manufacturing Custom Settings |                                                                     |
| Storage    | Configure BIOS Configure Boot Order Configure BIOS Profile                 |                                                                     |
| Admin      | Main Advanced Server Management                                            |                                                                     |
|            | Note: Default values are shown in bold.                                    |                                                                     |
|            | Reboot Host Immediately:                                                   |                                                                     |
|            | ▼ Processor Configuration                                                  |                                                                     |
|            | Intel(R) Hyper-Threading Technology Disabled                               | Number of Enabled Cores All                                         |
|            | Execute Disable Enabled                                                    | Intel(R) VT Enabled                                                 |
|            | Intel(R) VT-d Enabled                                                      | Intel(R) Interrupt Remapping Enabled                                |
|            | Intel(R) Pass Through DMA Disabled                                         | Intel(R) VT-d Coherency Support Disabled                            |
|            | Intel(R) Pass Through DMA TS Support Enabled                               | CPU Performance Enterprise                                          |

Step 10. Disable Hyper-Threading from the Advance BIOS configuration under the Compute node as shown in the image.

Step 11. Similar to BOOTOS VD created with physical drives 1 & 2, create four more virtual drives as

JOURNAL - From physical drive number 3

OSD1 - From physical drive number 7

OSD2 - From physical drive number 8

OSD3 - From physical drive number 9

OSD4 - From physical drive number 10

Step 7. In the end, the physical drives and Virtual drives must be similar.

**Note**: The image shown here and the configuration steps mentioned in this section are with reference to the firmware version 3.0(3e) and there might be slight variations if you work on other versions.

## Add the new OSD-Compute node to the Overcloud

The steps mentioned in this section are common irrespective of the VM hosted by the compute node.

Step 1. Add Compute server with a different index.

Create an **add\_node.json** file with only the details of the new compute server to be added. Ensure that the index number for the new osd-compute server has not been used before. Typically, increment the next highest compute value.

Example: Highest prior was osd-compute-0 so created osd-compute-3 in case of 2-vnf system.

Note: Be mindful of the json format.

```
[stack@director ~]$ cat add_node.json
{
   "nodes":[
      {
           "mac":[
               "<MAC ADDRESS>"
           ],
           "capabilities": "node:osd-compute-3, boot_option:local",
           "cpu":"24",
           "memory":"256000",
           "disk":"3000",
           "arch":"x86_64",
           "pm_type":"pxe_ipmitool",
           "pm_user":"admin",
           "pm_password": "<PASSWORD>",
           "pm_addr":"192.100.0.5"
       }
   ]
}
```

Step 2. Import the json file.

[stack@director ~]\$ openstack baremetal import --json add\_node.json Started Mistral Workflow. Execution ID: 78f3b22c-5c11-4d08-a00f-8553b09f497d Successfully registered node UUID 7eddfa87-6ae6-4308-b1d2-78c98689a56e Started Mistral Workflow. Execution ID: 33a68c16-c6fd-4f2a-9df9-926545f2127e Successfully set all nodes to available.

Step 3. Run node introspection with the use of the UUID noted from the previous step.

```
[stack@director ~]$ openstack baremetal node manage 7eddfa87-6ae6-4308-b1d2-78c98689a56e
[stack@director ~]$ ironic node-list |grep 7eddfa87
| 7eddfa87-6ae6-4308-b1d2-78c98689a56e | None | None
                                                                                      | power off
  manageable
                      False
                                    [stack@director ~]$ openstack overcloud node introspect 7eddfa87-6ae6-4308-b1d2-78c98689a56e --
provide
Started Mistral Workflow. Execution ID: e320298a-6562-42e3-8ba6-5ce6d8524e5c
Waiting for introspection to finish...
Successfully introspected all nodes.
Introspection completed.
Started Mistral Workflow. Execution ID: c4a90d7b-ebf2-4fcb-96bf-e3168aa69dc9
Successfully set all nodes to available.
[stack@director ~]$ ironic node-list |grep available
| 7eddfa87-6ae6-4308-b1d2-78c98689a56e | None | None
                                                                                      | power off
```

| available | False | Step 4. Add IP addresses to custom-templates/layout.yml under OsdComputeIPs. In this case, as you replace osd-compute-0, you add that address to the end of the list for each type.

```
OsdComputeIPs:
   internal_api:
   - 11.120.0.43
   - 11.120.0.44
   - 11.120.0.45
   - 11.120.0.43
                  <<< take osd-compute-0 .43 and add here
   tenant:
   - 11.117.0.43
   - 11.117.0.44
   - 11.117.0.45
   - 11.117.0.43
                  << and here
   storage:
   - 11.118.0.43
   - 11.118.0.44
   - 11.118.0.45
```

```
- 11.118.0.43 << and here
```

storage\_mgmt:

- 11.119.0.43
- 11.119.0.44
- 11.119.0.45

#### - 11.119.0.43 << and here

Step 5. Run **deploy.**sh script that was previously used to deploy the stack, in order to add the new compute node to the overcloud stack.

```
[stack@director ~]$ ./deploy.sh
++ openstack overcloud deploy --templates -r /home/stack/custom-templates/custom-roles.yaml -e
/usr/share/openstack-tripleo-heat-templates/environments/puppet-pacemaker.yaml -e
/usr/share/openstack-tripleo-heat-templates/environments/network-isolation.yaml -e
/usr/share/openstack-tripleo-heat-templates/environments/storage-environment.yaml -e
/usr/share/openstack-tripleo-heat-templates/environments/neutron-sriov.yaml -e
/home/stack/custom-templates/network.yaml -e /home/stack/custom-templates/ceph.yaml -e
/home/stack/custom-templates/compute.yaml -e /home/stack/custom-templates/layout.yaml --stack
ADN-ultram --debug --log-file overcloudDeploy_11_06_17__16_39_26.log --ntp-server 172.24.167.109
--neutron-flat-networks phys_pcie1_0, phys_pcie1_1, phys_pcie4_0, phys_pcie4_1 --neutron-network-
vlan-ranges datacentre:1001:1050 --neutron-disable-tunneling --verbose --timeout 180
Starting new HTTP connection (1): 192.200.0.1
"POST /v2/action_executions HTTP/1.1" 201 1695
HTTP POST http://192.200.0.1:8989/v2/action_executions 201
Overcloud Endpoint: http://10.1.2.5:5000/v2.0
Overcloud Deployed
clean_up DeployOvercloud:
END return value: 0
```

real 38m38.971s user 0m3.605s sys 0m0.466s

Step 6. Wait for the openstack stack status to be COMPLETE.

|                                                                                                    | [stack@director ~]\$ openstack sta                                | ick list                                                      |
|----------------------------------------------------------------------------------------------------|-------------------------------------------------------------------|---------------------------------------------------------------|
| +<br>  5df68458-095d-43bd-a8c4-033e68ba79a0   pod1   UPDATE_COMPLETE   2017-11-02T21:30:06Z   2017-<br>11 06m21:40:58Z | +<br>  ID<br>Updated Time                                         | Stack Name   Stack Status   Creation Time                     |
| +++++++                                                                                                    | +<br>  5df68458-095d-43bd-a8c4-033e68ba<br>11-06T21:40:58Z  <br>+ | .79a0   pod1   UPDATE_COMPLETE   2017-11-02T21:30:06Z   2017- |

Step 7. Check that new osd-compute node is in the Active state.

```
[stack@director ~]$ source stackrc
[stack@director ~]$ nova list |grep osd-compute-3
| 0f2d88cd-d2b9-4f28-b2ca-13e305ad49ea | pod1-osd-compute-3 | ACTIVE | - | Running
| ctlplane=192.200.0.117 |
```

```
[stack@director ~]$ source corerc
[stack@director ~]$ openstack hypervisor list |grep osd-compute-3
| 63 | pod1-osd-compute-3.localdomain |
```

Step 8. Login to the new osd-compute server and check ceph processes. Initially, status is in HEALTH\_WARN as ceph recovers.

[heat-admin@pod1-osd-compute-3 ~]\$ sudo ceph -s cluster eb2bb192-b1c9-11e6-9205-525400330666 health **HEALTH\_WARN** 223 pgs backfill\_wait 4 pgs backfilling 41 pgs degraded 227 pgs stuck unclean 41 pgs undersized recovery 45229/1300136 objects degraded (3.479%) recovery 525016/1300136 objects misplaced (40.382%) monmap e1: 3 mons at {Pod1-controller-0=11.118.0.40:6789/0,Pod1-controller-1=11.118.0.41:6789/0, Pod1-controller-2=11.118.0.42:6789/0} election epoch 58, quorum 0,1,2 Pod1-controller-0, Pod1-controller-1, Pod1-controller-2 osdmap e986: 12 osds: 12 up, 12 in; 225 remapped pgs flags sortbitwise,require\_jewel\_osds pgmap v781746: 704 pgs, 6 pools, 533 GB data, 344 kobjects 1553 GB used, 11840 GB / 13393 GB avail 45229/1300136 objects degraded (3.479%) 525016/1300136 objects misplaced (40.382%) 477 active+clean 186 active+remapped+wait\_backfill 37 active+undersized+degraded+remapped+wait\_backfill 4 active+undersized+degraded+remapped+backfilling Step 9. However, after a short period (20 minutes), CEPH returns to a HEALTH\_OK state.

```
[heat-admin@pod1-osd-compute-3 ~]$ sudo ceph -s
```

cluster eb2bb192-b1c9-11e6-9205-525400330666

monmap e1: 3 mons at {Pod1-controller-0=11.118.0.40:6789/0,Pod1-controller-1=11.118.0.41:6789/0, Pod1-controller-2=11.118.0.42:6789/0} election epoch 58, quorum 0,1,2 Pod1-controller-0,Pod1-controller-1,Pod1-controller-2 osdmap e1398: 12 osds: 12 up, 12 in flags sortbitwise,require\_jewel\_osds pgmap v784311: 704 pgs, 6 pools, 533 GB data, 344 kobjects 1599 GB used, 11793 GB / 13393 GB avail 704 active+clean client io 8168 kB/s wr, 0 op/s rd, 32 op/s wr [heat-admin@pod1-osd-compute-3 ~]\$ sudo ceph osd tree ID WEIGHT TYPE NAME UP/DOWN REWEIGHT PRIMARY-AFFINITY -1 13.07996 root default host pod1-osd-compute-0 -2 0 -3 4.35999 host pod1-osd-compute-2 1.00000 1 1.09000 osd.1 up 1.00000 4 1.09000 osd.4 1.00000 1.00000 up 7 1.09000 osd.7 up 1.00000 1.00000 10 1.09000 osd.10 up 1.00000 1.00000 -4 4.35999 host pod1-osd-compute-1 2 1.09000 osd.2 up 1.00000 1.00000 5 1.09000 osd.5 up 1.00000 1.00000 8 1.09000 osd.8 up 1.00000 1.00000 11 1.09000 osd.11 up 1.00000 1.00000 -5 4.35999 host pod1-osd-compute-3 0 1.09000 osd.0 up 1.00000 1.00000 1.00000 3 1.09000 osd.3 up 1.00000 6 1.09000 osd.6 up 1.00000 1.00000 1.09000 osd.9 9 up 1.00000 1.00000

### **Restore the VMs**

#### Addition to Nova Aggregate List

Add the osd-compute node to the aggregate-hosts and verify if the host is added.

#### 

#### **Recovery of ESC VM**

Step 1. Check the status of the ESC VM from the nova list and delete it.

If can not delete esc then use command: nova force-delete esc Step 2. In OSPD, navigate to ECS-Image directory and ensure that the **bootvm.py** and qcow2 for ESC release are present, if not move it to a directory.

[stack@atospd ESC-Image-157]\$ 11

total 30720136

-rw-r--r-. 1 root root 127724 Jan 23 12:51 bootvm-2\_3\_2\_157a.py -rw-r--r-. 1 root root 55 Jan 23 13:00 bootvm-2\_3\_2\_157a.py.md5sum -rw-rw-r--. 1 stack stack 31457280000 Jan 24 11:35 esc-2.3.2.157.qcow2

Step 3. Create the image.

[stack@director ESC-image-157]\$ glance image-create --name ESC-2\_3\_2\_157 --disk-format "qcow2"
--container "bare" --file /home/stack/ECS-Image-157/ESC-2\_3\_2\_157.qcow2
Step 4. Verify ESC image exists.

stack@director ~]\$ glance image-list

+-----+

|    | 8f50acbe-b391-4433-aa21-98ac36011533 | ESC-2_3_2_157                        |
|----|--------------------------------------|--------------------------------------|
|    | 2f67f8e0-5473-467c-832b-e07760e8d1fa | tmobile-pcrf-13.1.1.iso              |
|    | c5485c30-45db-43df-831d-61046c5cfd01 | tmobile-pcrf-13.1.1.qcow2            |
|    | 2f84b9ec-61fa-46a3-a4e6-45f14c93d9a9 | tmobile-pcrf-13.1.1_cco_20170825.iso |
|    | 25113ecf-8e63-4b81-a73f-63606781ef94 | wscaaa01-sept072017                  |
|    | 595673e8-c99c-40c2-82b1-7338325024a9 | wscaaa02-sept072017                  |
|    | 8bce3a60-b3b0-4386-9e9d-d99590dc9033 | wscaaa03-sept072017                  |
|    | e5c835ad-654b-45b0-8d36-557e6c5fd6e9 | wscaaa04-sept072017                  |
|    | 879dfcde-d25c-4314-8da0-32e4e73ffc9f | WSP1_cluman_12_07_2017               |
|    | 7747dd59-c479-4c8a-9136-c90ec894569a | WSP2_cluman_12_07_2017               |
| +. |                                      | +                                    |

#### [stack@ ~]\$ openstack flavor list

| +           |                                      | +          | -+-   |        | + -              |      | . +                |           |       | +-       |      |
|-------------|--------------------------------------|------------|-------|--------|------------------|------|--------------------|-----------|-------|----------|------|
| -<br> <br>P | +<br>ID<br>ublic                     | Name       |       | RAM    | ·<br>            | Disk | 1                  | Ephemeral | VCPUs |          | Is   |
| т           |                                      |            | - + - |        | · <del>-</del> - |      | · <del>-</del> - · |           |       | <b>-</b> |      |
|             | 1e4596d5-46f0-46ba-9534-cfdea788f734 | pcrf-smb   |       | 100352 |                  | 100  |                    | 0         | 8     |          | True |
|             | 251225f3-64c9-4b19-a2fc-032a72bfe969 | pcrf-oam   |       | 65536  |                  | 100  |                    | 0         | 10    |          | True |
|             | 4215d4c3-5b2a-419e-b69e-7941e2abe3bc | pcrf-pd    |       | 16384  |                  | 100  |                    | 0         | 12    |          | True |
|             | 4c64a80a-4d19-4d52-b818-e904a13156ca | pcrf-qns   |       | 14336  |                  | 100  |                    | 0         | 10    |          | True |
|             | 8b4cbba7-40fd-49b9-ab21-93818c80a2e6 | esc-flavor |       | 4096   |                  | 0    |                    | 0         | 4     |          | True |
|             | 9c290b80-f80a-4850-b72f-d2d70d3d38ea | pcrf-sm    |       | 100352 |                  | 100  |                    | 0         | 10    |          | True |
|             | e993fc2c-f3b2-4f4f-9cd9-3afc058b7ed1 | pcrf-arb   |       | 16384  |                  | 100  |                    | 0         | 4     |          | True |
|             | f2b3b925-1bf8-4022-9f17-433d6d2c47b5 | pcrf-cm    |       | 14336  |                  | 100  |                    | 0         | 6     |          | True |
| +           |                                      | +          | -+-   |        | +-               |      | .+                 |           | +     | +-       |      |

```
---+
```

#### Step 5. Create this file under the image directory and launch the ESC instance.

[root@director ESC-IMAGE]# cat esc\_params.conf
openstack.endpoint = publicURL

[root@director ESC-IMAGE]./bootvm-2\_3\_2\_157a.py esc --flavor esc-flavor --image ESC-2\_3\_2\_157 -net tb1-mgmt --gateway\_ip 172.16.181.1 --net tb1-orch --enable-http-rest --avail\_zone AZ-esc1 -user\_pass "admin:Cisco123" --user\_confd\_pass "admin:Cisco123" --bs\_os\_auth\_url
http://10.250.246.137:5000/v2.0 --kad\_vif eth0 --kad\_vip 172.16.181.5 --ipaddr 172.16.181.4 dhcp
--ha\_node\_list 172.16.181.3 172.16.181.4 --esc\_params\_file esc\_params.conf

**Note**: After the problematic ESC VM is redeployed with exactly the same **bootvm.py** command as the initial installation, ESC HA performs synchronization automatically without any manual procedure. Ensure that ESC Master is Up and runs.

#### Step 6. Login to new ESC and verify the Backup state.